#### How to access and use Who's The Ref

Navigate to www.whostheref.com and select Login from the Top Right Hand Side. Your user name is your e-mail address, select Volleyball from the database list and select the Forgot or need a password option. When you have a password select the Proceed button.

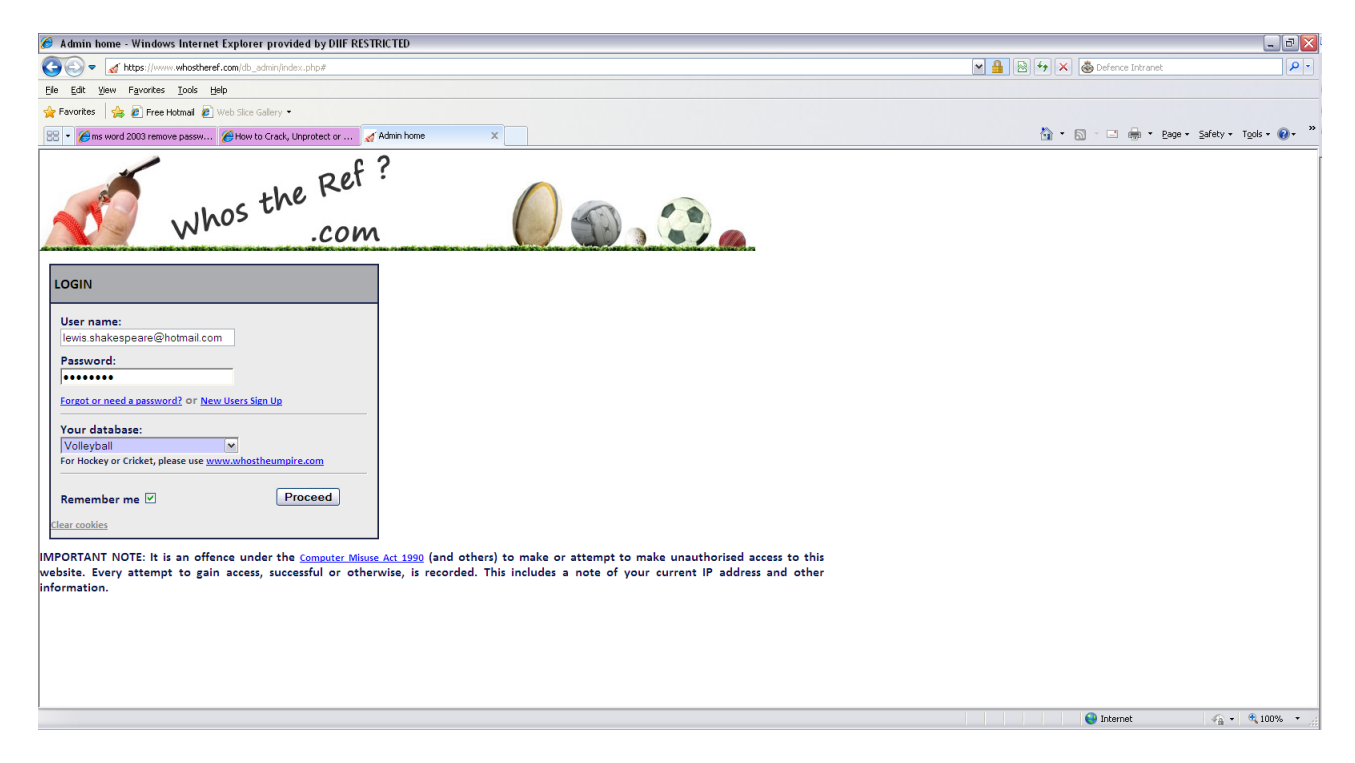

On the opening screen select the Here on the screen to bring up this screen

| ∕ Æ Admin home - Windows Internet Explorer provided by DIIF RESTRICTED        |                              | _ 7 🔀       |
|-------------------------------------------------------------------------------|------------------------------|-------------|
| 🔆 🕑 🗢 🧹 https://www.whostheref.com/db_sdmin/index.php                         | 💌 🔒 🗟 🐓 🗙 💩 Defence Intranet | P-9         |
| Ele Edt View Favorites Iools Help                                             |                              |             |
| 👷 Fevorites 🛛 🎭 🖻 Free Hotmai 🔊 Web Slice Gallery •                           |                              |             |
| 🔀 - 🍘 ms word 2003 remove passw 🍘 How to Crady, Unprotect or 🚮 Admin home 🛛 🗙 | 🦓 🔹 🔂 🕤 🖶 🔹 Bage + Safety •  | Tools • 🔞 • |
| CET INTO VOLLEYBALL                                                           |                              |             |
| Lewis Shakespeare [Lozzui] Print Clear Cookies Go to archive: 🗌               |                              |             |
| 🗲                                                                             |                              |             |
| Home                                                                          |                              |             |
| Help!                                                                         |                              |             |
| Contacts                                                                      |                              |             |
| Fixtures                                                                      |                              |             |
| Appointments                                                                  |                              |             |
| Competitions                                                                  |                              |             |
| Clubs                                                                         |                              |             |
| Teams                                                                         |                              |             |
| Logout                                                                        |                              |             |
|                                                                               |                              |             |
|                                                                               |                              |             |
|                                                                               |                              |             |
|                                                                               |                              |             |
|                                                                               |                              |             |
|                                                                               |                              |             |
|                                                                               |                              |             |
|                                                                               |                              |             |
|                                                                               |                              |             |
|                                                                               |                              |             |
| Done                                                                          | 🕒 Internet 🦓                 | 🔍 100% 🔹 💡  |

On the Contacts tab you search for any contact in WTR (Referees/Team Fixtures Secretaries/Administrators)

In Fixtures you can restrict by date, Team, Competition

| 🔗 Fixtures - Windows Internet Explorer provided by DIIF RESTRICTED                      |                              | _ 0 🛛                                    |
|-----------------------------------------------------------------------------------------|------------------------------|------------------------------------------|
| 🔆 🕑 🗢 🧹 https://www.whostheref.com/db_admin/fixtures.php?function=wiew                  | 🍽 🔒 🗟 🐓 🗙 💩 Defence Intranet | ρ-                                       |
| Elle Edit View Favorites Tools Help                                                     |                              |                                          |
| 👷 Favorites 🛭 🎭 🖻 Free Hotmail 🔊 Web Sice Galery 🔹                                      |                              |                                          |
| 😢 • 🖉 ms word 2003 remove passw 🍘 How to Cracky, Unprotect or 🧹 Fixtures 🛛 🗙            | 🟠 🔹 🔝 🛸 🚍 🖷 Page 🖬 Safe      | sy • T <u>o</u> ols • (2) • <sup>™</sup> |
| CELEYBALL GET INTO VOLLEYBALL                                                           |                              |                                          |
| Lewis Shakespeare [Lozout] Print Clear Cookies Go to archive: 🗌                         |                              |                                          |
| A                                                                                       |                              |                                          |
| Home<br>Help!<br>Contacts Fixtures - View                                               |                              |                                          |
| Fixtures From date: (dw) Team; (a) Month's Status; (a) Level:                           |                              |                                          |
| Appointments ZridyzUI3   Keading Aces All Informs Active All Informs Active All Informs |                              |                                          |
| Events 2209-2013  All competitions  All venues  Find Reset                              |                              |                                          |
| Competitions Date Action Competition Time Level Home Away App Reg Appointments          |                              |                                          |
| Teams 22-09-2013 Q W1 12:00 2 Beading Aces Team Loughborough Dolphins                   |                              |                                          |
| Logout                                                                                  |                              |                                          |
| Number of rows displayed: 1                                                             |                              |                                          |
|                                                                                         |                              |                                          |
|                                                                                         |                              |                                          |
|                                                                                         |                              |                                          |
|                                                                                         |                              |                                          |
|                                                                                         |                              |                                          |
|                                                                                         |                              |                                          |
|                                                                                         |                              |                                          |
|                                                                                         |                              |                                          |
| Done                                                                                    | 😌 Internet 🗸                 | 🛓 🔹 🔍 100% 🔻 🚲                           |

In this example I have looked for a particular week end for a particular team which shows a match with a warm up of 12:00 at Kendricks School with no currently confirmed Referees

Note any time you see a Magnifying Glass you can click it for details; hovering over the notes will give you the Match No. (except on iPad)

| 🌮 Fixtures - Windows Internet Explorer provided by DIIF RESTRICTED                                                            | - B 🔀                                     |
|----------------------------------------------------------------------------------------------------|-------------------------------------------|
| 🕙 🖎 💌 🍯 https://www.whostheref.com/dbadmin/livtures.php?function=view                                                         | P -                                       |
| Ele Edit Yew Favorites Tools Help                                                                                             |                                           |
| 👷 Favorites 🛛 🎭 🖻 Free Hobmai 🔊 Web Size Galery •                                                                             |                                           |
| 🔀 • 🌈 ms word 2003 remove passw 🌈 How to Crack, Unprotect or 🌈 Fottures 🛛 🗙                                                   | 🔄 * 🔊 - 🗅 🖶 * Page * Safety * Tools * 🕢 * |
| GET INTO VOLLEYBALL                                                                                                    |                                           |
| Lewis Shakespeare [Logout] Print Clear Cookies Go to archive: 🗌                                                               |                                           |
|                                                                                                    |                                           |
| Home<br>Help!<br>Contacts Fixtures - View                                                                                     |                                           |
| From date: (dag) Team: (a) Month: Status: (a) Level:                                                                          |                                           |
| Appointments                                                                                                    |                                           |
| Events to date; joarn Competition: Venue: Find Reset                                                                          |                                           |
| Competitions Date Action Competition Time Level Home Away App Reg Appointments                                                |                                           |
| Teams 12:01-2014 Q MBC 13:30 4 Milton Keynes St Albans Harriers Ref: Keith McAdam                                             |                                           |
| Logout Ref2: John Roffey.                                                                                                    |                                           |
| 12-01-2014 Q M3C 11:30 4 Milton Kewnes (Venue: Woughton Leisure Centre) Morfolk Men Ref1: Ian Cheesbrough Ref2: Keith McAdam. |                                           |
|                                                                                                    |                                           |
| Number of rows displayed: 2                                                                                                   |                                           |
|                                                                                                    |                                           |
|                                                                                                    |                                           |
|                                                                                                    |                                           |
|                                                                                                    |                                           |
|                                                                                                    |                                           |
|                                                                                                    |                                           |
| Done                                                                                                    | 😜 Internet 🦓 🔹 😤 100% 💌 🧝                 |

In this example picking the team only shows 2 of the matches in a triangle so select by date and competition to get all 3

| 🕖 Fixtures - Windows Inte                                               | rnet Explorer                 | provide   | ed by DIIF RES    | TRICTE  | )          |                                                           |                        |         |                                              |  |             |                            | _ @ 🛛         |
|-------------------------------------------------------------------------|-------------------------------|-----------|-------------------|---------|------------|-----------------------------------------------------------|------------------------|---------|----------------------------------------------|--|-------------|----------------------------|---------------|
| 😨 🐑 👻 🧃 https://www.whostheref.com/db_sdmin/listures.php?ifunction=view |                               |           |                   |         |            |                                                           |                        |         |                                              |  |             | anet                       | P-            |
| Ele Edit View Favorites                                                 | Tools <u>H</u> elp            |           |                   |         |            |                                                           |                        |         |                                              |  |             |                            |               |
| 🚖 Favorites 🛛 👍 🙋 Free Hot                                              | mail 🙋 Web Slic               | e Gallery | •                 |         |            |                                                           |                        |         |                                              |  |             |                            |               |
| 88 • 🏉 ms word 2003 remove                                              | passw 🏀 Ho                    | w to Crac | k, Unprotect or   | . 🔏 Fi  | xtures     | x                                                         |                        |         |                                              |  | 🏠 • 🖾 - 🖬 - | ▼ <u>P</u> age ▼ _Safety ▼ | Tools • 🕢 • » |
| Lewis Shakespeare [Logout                                               | ] Print                       | Clear (   | Cookies G         | o to ar | chive:     |                                                           |                        |         |                                              |  |             |                            | <b>^</b>      |
| \$                                                                      |                               |           |                   |         |            |                                                           |                        |         |                                              |  |             |                            |               |
| Home                                                                    |                               |           |                   |         |            |                                                           |                        |         |                                              |  |             |                            |               |
| Help!                                                                   | Fixtures                      | - Vie     | w                 |         |            |                                                           |                        |         |                                              |  |             |                            |               |
| Contacts                                                                | From date: (de                | sar) Te   | eam:              |         |            | Month: Status: (a                                         | il) Level:             |         |                                              |  |             |                            |               |
| Appointments                                                            | 12-01-2014                    |           | All teams         |         |            | All months Active                                         | ✓ All levels           | ~       |                                              |  |             |                            |               |
| Events                                                                  | To date: (dear)<br>12-01-2014 |           | ompetition: (all) |         |            | Venue:                                                    |                        | Fin     | d Reset                                      |  |             |                            |               |
| Competitions                                                            | 12 01 2011                    |           | 155 (1)           |         | _          |                                                           |                        |         |                                              |  |             |                            |               |
| Clubs                                                                   | Date<br>12-01-2014            | Action    | M3C               | 12:00   | Level<br>4 | Home<br>Canterbury City First                             | Away<br>EBC Greenhouse | App Req | Appointments                                 |  |             |                            |               |
| Logout                                                                  |                               |           |                   |         |            | (Venue: Spires Academy)                                   |                        | [17]    |                                              |  |             |                            |               |
| 105001                                                                  | 12-01-2014                    | O.        | MBC               | 16:00   | 4          | (Venue: Spires Academy)                                   | Essex Juniors          |         | Ref1: Claudiu Florea.                        |  |             |                            |               |
|                                                                         | 12-01-2014                    | Q         | MBC               | 14:00   | 4          | EBC Greenhouse<br>(Venue: Spires Academy)                 | Essex Juniors          |         | Ref2: Claudiu Florea.                        |  |             |                            |               |
|                                                                         | <u>12-01-2014</u>             | Q         | MBC               | 13:30   | 4          | Milton Keynes<br>(Venue: <u>Woughton Leisure Centre</u> ) | St Albans Harriers     |         | Ref1: Keith McAdam.<br>Ref2: John Roffey.    |  |             |                            | =             |
|                                                                         | 12-01-2014                    | Q         | MBC               | 11:30   | 4          | Milton Keynes                                             | Norfolk Men            |         | Ref1: Ian Cheesbrough.                       |  |             |                            |               |
|                                                                         |                               |           |                   |         |            | (venue: woughton Leisure Centre)                          |                        | 7225    | Ref2: Keith McAdam.                          |  |             |                            |               |
|                                                                         | 12-01-2014                    | Q         | MBC               | 13:00   | 4          | Newmarket VC<br>(Venue: Tendring Technology College)      | Dartford Men           |         |                                              |  |             |                            |               |
|                                                                         | 12-01-2014                    | Q         | MBC               | 15:30   | 4          | Norfolk Men<br>(Venue: Woughton Leisure Centre)           | St Albans Harriers     |         | Ref1: John Roffey.<br>Ref2: Jan Cheesbrough. |  |             |                            |               |
|                                                                         | 12-01-2014                    | Q         | MBC               | 11:00   | 4          | Tendring Academy<br>(Venue: Tendring Technology College)  | Dartford Men           |         | Ref1: Glynn Archibald.                       |  |             |                            |               |
|                                                                         | 12-01-2014                    | Q         | MBC               | 15:00   | 4          | Tendring Academy<br>(Venue: Tendring Technology College)  | Newmarket VC           |         | Ref2: Glynn Archibald.                       |  |             |                            |               |
|                                                                         | Number of                     | rows d    | lisplayed: 9      |         |            |                                                           |                        |         |                                              |  |             |                            | V             |
|                                                                         |                               |           |                   |         |            |                                                           |                        |         |                                              |  | 😜 Internet  |                            | 🔍 100% 🔹 🦽    |

Teams are shown in Red to indicate they have more than one match on the day.

#### Clubs shows both Clubs and Venues

| 🔗 Clubs Maintenance - Windows Internet Explorer provided by DIIF RESTRICTED                                                                                                    |                              | _ 7                    |
|----------------------------------------------------------------------------------------------------|------------------------------|------------------------|
| See See ✓ Integration whostberef.com/db_sdm/chds.shp?function=wiew                                                                                                    | 💌 🔒 🖹 😽 🗙 💩 Defence Intranet | P -                    |
| Elle Edit View Favorites Tools Help                                                                                                    |                              |                        |
| 🖕 Favorites 🛭 🎭 🖻 Free Hotmai 🔊 Web Sice Galery 🔹                                                                                                    |                              |                        |
| 😢 🔹 🍘 ms word 2003 remove passw 🍘 How to Crack, Unprotect or 🧹 Oubs Maintenance 🛛 🗙                                                                                                    | 🟠 🔹 🖾 👘 📼 🔒 💌 Bage 🕶         | Safety + Tools + 🕢 + 🎽 |
| CELEYBALL GET INTO VOLLEYBALL                                                                                                    |                              |                        |
| Lewis Shakespeare [Logout] Print Clear Cookies Go to archive:                                                                                                    |                              |                        |
|                                                                                                    |                              |                        |
| Home -                                                                                                    |                              |                        |
| Help!                                                                                                    |                              |                        |
| Contacts Clubs - View                                                                                                    |                              |                        |
| Fixtures Club name (part of): (dear) Address (part of):<br>ouldford Find Reset                                                                                                    |                              |                        |
| Appointments Education and a second second s |                              |                        |
| Events Que Action Urganisation Teams Address Que activities secretary frequence<br>Compactioner Guildford International Q, Volleyball Engla 2 -/-                                                                                                    |                              |                        |
| Cubes Guildford Seetrum Q Volleyball Engle O Parkway, Guildford, Surrey GUI 102 -/-                                                                                                    |                              |                        |
| Teams                                                                                                    |                              |                        |
| Logout                                                                                                    |                              |                        |
| Number of rows displayed: 2                                                                                                    |                              |                        |
|                                                                                                    |                              |                        |
|                                                                                                    |                              |                        |
|                                                                                                    |                              |                        |
|                                                                                                    |                              |                        |
|                                                                                                    |                              |                        |
|                                                                                                    |                              |                        |
|                                                                                                    |                              |                        |
|                                                                                                    |                              |                        |
|                                                                                                    |                              |                        |
|                                                                                                    |                              |                        |
| Done                                                                                                    | 😜 Internet                   | 🖓 • 🔍 100% • 💡         |

So Guildford in the Club Name shows me the Club (2 Teams no address) and the Venue (no Teams but an address)

| 🌮 Clubs Maintenance - Windows Internet Explorer provided by DIIF RESTRICTED                                                                                                    | 6                                         |       |
|----------------------------------------------------------------------------------------------------|-------------------------------------------|-------|
| 🕙 🖎 💌 🏑 https://www.whostheref.com/db_schm/jdubs.shp?function=wiew                                                                                                    | 💌 🔒 🗟 😽 🗙 💩 Defence Intranet 🖌            | -     |
| Ele Edit Yew Favorkes Iools Help                                                                                                    |                                           |       |
| 👷 Favorites 🛛 🍰 Piree Hotmail 🔊 Web Size Galery •                                                                                                    |                                           |       |
| 🔀 - 🍘 ms word 2003 remove passw 🍘 How to Crack, Unprotect or 🚮 Oubs Maintenance 🛛 🗙                                                                                                    | 🏠 🔹 🖾 👘 🖃 🖶 👻 Bage 🔹 Safety 🔹 Tools 🕶 🔞 🔹 | »     |
| CELLEYBALL GET INTO VOLLEYBALL                                                                                                    |                                           |       |
| Lewis Shakespeare [Lozout] Print Clear Cookies Go to archive:                                                                                                    |                                           |       |
|                                                                                                    |                                           |       |
|                                                                                                    |                                           |       |
|                                                                                                    |                                           |       |
| Contacts Clubs - View                                                                                                    |                                           |       |
| Fixtures Club name (part of): Address (part of): (dear)<br>oundford<br>Find Reset                                                                                                    |                                           |       |
| Appointments                                                                                                    |                                           |       |
| Events Oub Fixture Secretary/Treasurer Gub Fixture Secretary/Treasurer Gub Fixture Secretary/Treasurer                                                                                                    |                                           |       |
| Competitions additional additional additiona |                                           |       |
| Teams                                                                                                    |                                           |       |
| Logout                                                                                                    |                                           |       |
| Number of rows displayed: 2                                                                                                    |                                           |       |
|                                                                                                    |                                           |       |
|                                                                                                    |                                           |       |
|                                                                                                    |                                           |       |
|                                                                                                    |                                           |       |
|                                                                                                    |                                           |       |
|                                                                                                    |                                           |       |
|                                                                                                    |                                           |       |
|                                                                                                    |                                           |       |
|                                                                                                    |                                           |       |
|                                                                                                    |                                           |       |
| Done                                                                                                    | 😜 Internet 🥠 🔹 🔍 100%                     | • .:: |

Guildford in the address shows me the 2 venues in Guildford

# And expanding it to Surrey shows all these venues

| 🕒 🔄 🔻 🔏 https://www.whostheref.com/db_admin/clubs.php?function=view                                                                                                    | 💌 🔒 🖹 🐓 🗙 💩 Defence Intranet 🛛 🔎 🔹        |
|----------------------------------------------------------------------------------------------------|-------------------------------------------|
| Ele Edit View Fayvorkes Iools Help                                                                                                    |                                           |
| 🚖 Favorites 🚔 😰 Free Hotmail 🖉 Web Size Galery 🔹                                                                                                    |                                           |
| 😢 🔹 🍘 ms word 2003 remove passw 🎉 How to Grady, Unprotect or 🧭 Oubs Maintenance 🛛 🗙                                                                                                    | 🏠 * 🗟 🗉 📾 * Page * Safety * Tools * 🔞 * 🎽 |
| WelleyBall                                                                                                    |                                           |
| Lewis Shakespeare [Lozout] Print Clear Cookies Go to archive: 🗌                                                                                                    |                                           |
|                                                                                                    |                                           |
| Home<br>Help1<br>Contacts Clubs - View                                                                                                    |                                           |
| Fixtures Club name (part of): Address (part of): (dear) Find Deset                                                                                                    |                                           |
| Appointments                                                                                                    |                                           |
| Events Club Action Organisation Teams Address Club Fixture Secretary                                                                                                    | / <u>Treasurer</u>                        |
| Competitions American Community School Cobham V Volleyball Engla 0 Heywood, Portsmouth Road, Cobham, Surrey K11181 -/-                                                                                                    |                                           |
| Clubs Astrombe Vollevball Centre Vollevball Lentre Vollevball Lent |                                           |
| Teams variet out the set of the set of the s |                                           |
| Logout Endm 3.4. V Voirejoalingia V Viceros koso, spina, Surrey IVVU BNU -/-                                                                                                    |                                           |
| Essent Colleges Sports Centre V VolleyOall Legis U Unit Longrowin Lane South, Epson, Surrey KL/2 4U - /-                                                                                                    |                                           |
| Triends Lie Sports Lieb (Triends Prov.) Volleyoali Legia U Volleyoali Legia U Volleyoali  |                                           |
| Coulding factory     Output factory     Output      |                                           |
| Surrey Control Data         O         Voltegran Lang         O         Performance         Performance         Pe                                                                                                    |                                           |
| Antice advice ratio (school Quick) and the school Quick of the school Quick of the sch |                                           |
| Number of rows displayed: 10                                                                                                    | G formet                                  |

Clicking on the Hyperlinked Post Code takes you to Google Maps

Going to Teams allows you to look at contacts by Division (select the Competition)

| 🏉 Teams Maintenance - Wine   | dows Internet Explorer provi             | ided by I  | DIF RESTRICTED                   |       |                |                    |                                                            |                     |           |                      | _ D                  |
|------------------------------|------------------------------------------|------------|----------------------------------|-------|----------------|--------------------|------------------------------------------------------------|---------------------|-----------|----------------------|----------------------|
| COO - Mttps://www.wh         | ostheref.com/db_admin/teams.php?         | function=v | iew                              |       |                |                    |                                                            |                     | 💌 🔒 🗟 🐓 🗙 | 🖉 💩 Defence Intranet | 9                    |
| Ele Edit View Favorites Tor  | ols <u>H</u> elp                         |            |                                  |       |                |                    |                                                            |                     |           |                      |                      |
| 🚖 Favorites 🛛 👍 🙋 Free Hotma | ail 🙋 Web Slice Gallery 👻                |            |                                  |       |                |                    |                                                            |                     |           |                      |                      |
| 😤 👻 🏉 ms word 2003 remove pa | ssw 🄏 How to Crack, Unprotec             | t or 🖌     | 🖌 Teams Maintenanc               |       | x              |                    |                                                            |                     | 🟠 •       | 🔊 - 🖃 🇁 Page -       | Safety + Tools + 🔞 + |
|                              |                                          | 1          | 1 2                              | a     | B              | GET                | INTO VOLLEYB                                               | ALL                 |           |                      |                      |
| Lewis Shakespeare [Logout]   | Print Clear Cookies                      | Go to      | archive: 🗌                       |       |                |                    |                                                            |                     |           |                      |                      |
| 8                            |                                          |            |                                  |       |                |                    |                                                            |                     |           |                      |                      |
| Home<br>Help!<br>Contacts    | Feams - View                             |            | 6                                |       |                | 0.00               |                                                            |                     |           |                      |                      |
| Fixtures                     | lub name (part of):                      | All level  | s V MS8 (1)                      | (all) |                | Gend<br>V Eith     | er 🗙 Find Reset                                            |                     |           |                      |                      |
| Appointments                 | -                                        |            |                                  | _     |                |                    |                                                            |                     |           |                      |                      |
| Events                       | Team name<br>Coventry & Warwick Piga Men | Action     | Organisation<br>Volleyball Engla | Level | Gender<br>Male | Primary Contact    | Coventry & Wanwick Riga                                    | Primary Competition |           |                      |                      |
| Competitions                 | corentry of the men men men              | ~          | voncyban engla                   |       | Wate           |                    | Centre ATZ                                                 |                     |           |                      |                      |
| Teams                        | London Lynx 1                            | 0          | Volleyball Engla                 | 1     | Male           | Antonio Codrington | London Lynx<br>UEL                                         | <u>MS8</u>          |           |                      |                      |
| Logout                       | London Polonia                           | Q          | Volleyball Engla                 | 1     | Male           | Michas Saller      | London Polonia<br>St Benedicts School                      | <u>M58</u>          |           |                      |                      |
| -                            | Malory Eagles (London) Men               | Q          | Volleyball Engla                 | 1     | Male           | Ruari Isted        | London Malory<br>Ernest Bevin College                      | <u>M58</u>          |           |                      |                      |
|                              | Sheffield Hallam                         | Q          | Volleyball Engla                 | 1     | Male           | Gerry McArdle      | Sheffield<br>All Saints School                             | MS8                 |           |                      |                      |
|                              | Solent Men 1                             | Q          | Volleyball Engla                 | 1     | Male           | Simon Trueick      | Solent VC<br>Itchen College Sports Centre                  | MS8                 |           |                      |                      |
|                              | Team Northumbria Men                     | Q          | Volleyball Engla                 | 1     | Male           | Ross Enfield       | Middlesbrough And Acklam Volleyball Club<br>Sports Central | MS8                 |           |                      |                      |
|                              | Wessex LeAF BU                           | Q          | Volleyball Engla                 | 1     | Male           | Vicky Hunter       | Wessex VC<br>LeAF Academy                                  | MS8                 |           |                      |                      |
| M                            | Number of rows displayed                 | : 8        |                                  |       |                |                    |                                                            |                     |           |                      |                      |
|                              |                                          |            |                                  |       |                |                    |                                                            |                     |           | 😜 Internet           | 🖓 🔹 🔍 100% 🔹         |

### Or a team name

| 🕖 Teams Maintenance - W   | /indows Interne            | t Explor    | er provided by Dl    | IF RES      | TRICTED       |                 |                                           |                  |        |             |                  | _ @ 🛛                        |
|---------------------------|----------------------------|-------------|----------------------|-------------|---------------|-----------------|-------------------------------------------|------------------|--------|-------------|------------------|------------------------------|
|                           | whostheref.com/db          | _admin/te   | ams.php?function=vie | w           |               |                 |                                           |                  |        | 🛛 🔒 🔛 🎸 🗙 💩 | Defence Intranet | P-9                          |
| Elle Edit View Favorites  | <u>T</u> ools <u>H</u> elp |             |                      |             |               |                 |                                           |                  |        |             |                  |                              |
| 🚖 Favorites 🛛 🚖 🙋 Free Ho | stmail 🙋 Web Slice         | e Gallery • |                      |             |               |                 |                                           |                  |        |             |                  |                              |
| 🔠 🔹 🏉 ms word 2003 remove | e passw 🏀 How              | / to Crack, | . Unprotect or 🧹     | Teams       | Maintenance   | x               |                                           |                  |        | 🙆 • 🔊 ·     | 📑 🖶 💌 Page 🕶 Saf | ety 🕶 T <u>o</u> ols 🕶 🔞 🕶 🎇 |
| <b>ENGLAND</b>            |                            | 7           | N N                  | 1.          | 2             | T               | GET INT                                   | <b>O VOLL</b>    | EYBALL |             |                  |                              |
| Lewis Shakespeare [Logou  | t] Print (                 | Clear Co    | ookies Go to :       | archiv      | e: 🗌          |                 |                                           |                  |        |             |                  |                              |
| 8                         |                            |             |                      |             |               |                 |                                           |                  |        |             |                  |                              |
| -                         |                            |             |                      |             |               |                 |                                           |                  |        |             |                  |                              |
| Home                      |                            |             |                      |             |               |                 |                                           |                  |        |             |                  |                              |
| Contacts                  | Teams - V                  | /iew        |                      |             |               |                 |                                           |                  |        |             |                  |                              |
| Fixtures                  | Club name (par             | t of): (dea | ar) Level:           | <u>Co</u>   | mpetition:    |                 | Gender:                                   |                  |        |             |                  |                              |
| Appointments              | solent                     |             | All levels           | <b>⊻</b>  A | Il competit   | ions            | 💌 Either 💌 📘                              | Find Reset       |        |             |                  |                              |
| Events                    | Team name                  | Action      | Organisation         | Level       | <u>Gender</u> | Primary Contact | Club                                      | Primary Competit | tion   |             |                  |                              |
| Competitions              | Solent Ladies              | Q           | Volleyball Engla     | 4           | Female        | Claire Butler   | Solent VC<br>Woodlands Community School   | W3S              |        |             |                  |                              |
| Clubs                     | Solent Men 1               | Q           | Volleyball Engla     | 1           | Male          | Simon Trueick   | Solent VC                                 | <u>MS8</u>       |        |             |                  |                              |
| Teams                     | Solent Men 2               | Q           | Volleyball Engla     | 4           | Male          | Stuart Fowles   | Itchen College Sports Centre<br>Solent VC | M2S              | _      |             |                  |                              |
| Logout                    |                            |             |                      |             |               |                 | Itchen College Sports Centre              |                  |        |             |                  |                              |
|                           |                            |             |                      |             |               |                 |                                           |                  |        |             |                  |                              |
|                           | Number of r                | ows dis     | splayed: 3           |             |               |                 |                                           |                  |        |             |                  |                              |
|                           |                            |             |                      |             |               |                 |                                           |                  |        |             |                  |                              |
|                           |                            |             |                      |             |               |                 |                                           |                  |        |             |                  |                              |
|                           |                            |             |                      |             |               |                 |                                           |                  |        |             |                  |                              |
|                           |                            |             |                      |             |               |                 |                                           |                  |        |             |                  |                              |
|                           |                            |             |                      |             |               |                 |                                           |                  |        |             |                  |                              |
|                           |                            |             |                      |             |               |                 |                                           |                  |        |             |                  |                              |
|                           |                            |             |                      |             |               |                 |                                           |                  |        |             |                  |                              |
|                           |                            |             |                      |             |               |                 |                                           |                  |        |             |                  |                              |
|                           |                            |             |                      |             |               |                 |                                           |                  |        |             |                  |                              |
| Done                      |                            |             |                      |             |               |                 |                                           |                  |        | •           | Internet         | 🕋 • 🔍 100% • 💡               |
|                           |                            |             |                      |             |               |                 |                                           |                  |        |             |                  |                              |

# You can search in contacts for all Officials in Hampshire

| 🟉 Contact Maintenance - V                                                                   | Vindows Internet Exp                                                                                                    | lorer prov                                                                                                    | vided by DIIF RESTRICT                                                   | TED                                                                                                    |                                                                                         |                       |                                                                                                    |         |      |     |         |               |               | _ 2                  | × |
|---------------------------------------------------------------------------------------------|----------------------------------------------------------------------------------------------------|----------------------------------------------------------------------------------------------------|--------------------------------------------------------------------------|----------------------------------------------------------------------------------------------------|-----------------------------------------------------------------------------------------|-----------------------|----------------------------------------------------------------------------------------------------|---------|------|-----|---------|---------------|---------------|----------------------|---|
| 🔆 🕞 🗢 🏹 https://www.a                                                                       | whostheref.com/db_admin/                                                                                                    | contacts.php                                                                                                    | o?function=view                                                          |                                                                                                    |                                                                                         |                       |                                                                                                    |         |      | (   | M 🔒 🖻 • | 🗘 🗙 💩 Defence | e Intranet    | P                    | - |
| Ele Edit View Favorites                                                                     | Tools Help                                                                                                    |                                                                                                    |                                                                          |                                                                                                    |                                                                                         |                       |                                                                                                    |         |      |     |         |               |               |                      |   |
| 🚖 Favorites 🛛 👍 🙋 Free Hol                                                                  | <b>mail</b> 🙋 Web Slice Gallery                                                                                                    | •                                                                                                    |                                                                          |                                                                                                    |                                                                                         |                       |                                                                                                    |         |      |     |         |               |               |                      |   |
| 88 • Ams word 2003 remove                                                                   | passw 🔏 How to Crac                                                                                                    | k. Unprotect                                                                                                    | or 🖌 Contact Mainter                                                     | nance X                                                                                                    |                                                                                         |                       |                                                                                                    |         |      |     |         | 👌 • 📾 · 🖃     | 🚔 🔹 Page 🗸    | Safety + Tools + 🔞 + | » |
| Contacts     Fixtures     Competitions     Clubs     Teams     Logout                       | Print Clear C     Contacts - Vie     Contacts - Vie     Contacts - Vie     Contact name (part of     Type: (al) Gr     Official     Contact name (part of     Contact name (part of     Contact nam | k, Unprotect<br>Cookies<br>Cookies<br>W<br>M<br>Cookies<br>Cookies<br>Cookies<br>Cookies<br>Cookies<br>Cookies<br>Cookies | ddress (part of): (ow/<br>nampshire                                      | Roles:<br>All contact type<br>Contact type<br>Colleyball Engle<br>Volleyball Engle<br>Volleyball<br>Volleyball Engle<br>Volleyball<br>Engle<br>Volleyball<br>Volleyball<br>Engle<br>Volleyball<br>Engle<br>Volleyball<br>Engl | ØET           15           22 610625           W 01           50 3329205           W 01 | INTO VO               | Ennell         IX           57740         <            50755              52345              52945               52945               52945 |         |      |     | _       |               | (mg) ▼ Eage + | Safety - Tools - 🐠 - |   |
|                                                                                             | Kubaty, Piotr                                                                                                    | 0                                                                                                    |                                                                          | /olleyball Engla                                                                                                    |                                                                                         | M 07810 8             | 37855 - 20 0                                                                                                    |         | 1    |     |         |               |               |                      |   |
|                                                                                             | Minett, Graham                                                                                                    | Q                                                                                                    | N 1                                                                      | Volleyball Engla H 013                                                                                                    | 29841664                                                                                | M 07990 5             | 82497 🕬 0                                                                                                    |         | ]    |     |         |               |               |                      |   |
| Done                                                                                        | Vindows Internet Exp                                                                                                    | lorer prov                                                                                                    | rided by DIIF RESTRICT                                                   | ED                                                                                                    |                                                                                         |                       |                                                                                                    |         |      |     |         |               | ət            | - ₽ 100% -           |   |
| • https://www.x                                                                             | whostheref.com/db_admin/                                                                                                    | contacts.php                                                                                                    | o?function=view                                                          |                                                                                                    |                                                                                         |                       |                                                                                                    |         |      |     |         | 🕈 🗙 🙆 Defence | e Intranet    |                      | 1 |
| Ele Edit View Favorites                                                                     | <u>T</u> ools <u>H</u> elp<br>mail 🖉 Web Slice Gallery                                                                                                    | •                                                                                                    |                                                                          |                                                                                                    |                                                                                         |                       |                                                                                                    |         |      |     |         |               |               |                      |   |
| 🔠 🔹 🏈 ms word 2003 remove                                                                   | passw 🄏 How to Crac                                                                                                    | k, Unprotect                                                                                                    | or 🧹 Contact Mainter                                                     | nance X                                                                                                    |                                                                                         |                       |                                                                                                    |         |      |     |         | 🔂 • 🔊 · 🖻     | 🖶 🔹 Page 🕶    | Safety + Tools + 🔞 + | _ |
| Lewis Shakespeare [Lozouf<br>Contacts<br>Fixtures<br>Appointments<br>Events<br>Competitions | Print Clear O<br>Contacts - Vie<br>Contact name (part of<br>Type: Gr<br>Either F                                                                                                    | Cookies                                                                                                    | Go to archive:<br>didress (part of): (cear)<br>hampshire<br>(Find Reset) | Roles:<br>All contact type                                                                                                    | GET                                                                                     |                       | OLLEYB                                                                                                    | ALI     |      |     |         |               |               |                      |   |
| Clubs                                                                                       | Name<br>Chob. Clarica TR                                                                                                    | Action                                                                                                    | Grade Member ref*                                                        | Organisations<br>Volleyball Feede                                                                                                    | Home                                                                                    | Work                  | M07889 657740                                                                                                    | Email   | Type | CRB |         |               |               |                      |   |
| Teams                                                                                       | Butler, Claire                                                                                                    | 0,                                                                                                    | Solent VC                                                                | Volleyball Engla                                                                                                    |                                                                                         | W 02380 269 026 Ext 2 | M 07788 714 47                                                                                                    | · · ··· | в    | _   |         |               |               |                      |   |
| Logour                                                                                      | Mant, Andrew                                                                                                    | Q                                                                                                    | Team Southam                                                             | pton Volleyball Engla                                                                                                    | H 01256 370008                                                                          |                       | M 07737 099984                                                                                                    |         | в    |     |         |               |               |                      |   |
|                                                                                             | Curtis, Martyna                                                                                                    | Q                                                                                                    |                                                                          | Volleyball Engla                                                                                                    |                                                                                         |                       | M 07738 850765                                                                                                    |         | 0    |     |         |               |               |                      |   |
|                                                                                             | George, Ken                                                                                                    | 0                                                                                                    |                                                                          | Volleyball Engla                                                                                                    | H 02392 610625                                                                          | W 01256 207510        | M 07727 987596                                                                                                    |         | 0    |     |         |               |               |                      |   |
|                                                                                             | Hopping, Emma                                                                                                    | 0                                                                                                    |                                                                          | Volleyball Engla                                                                                                    | H 07850 352915                                                                          | W 01256 397510        | M 07739 549301                                                                                                    |         | 0    |     |         |               |               |                      |   |
|                                                                                             | Kowalewski, Ludwik                                                                                                    | 0                                                                                                    |                                                                          | Volleyball Engla                                                                                                    | H 02380584949                                                                           | W 02380 670150        | M 07770 372996                                                                                                    |         | 0    | _   |         |               |               |                      |   |
|                                                                                             | Kubaty, Piotr                                                                                                    | Q.                                                                                                    |                                                                          | Volleyball Engla                                                                                                    |                                                                                         |                       | M 07810 837855                                                                                                    |         | 0    |     |         |               |               |                      |   |
|                                                                                             | Minett, Graham                                                                                                    | Q                                                                                                    |                                                                          | Volleyball Engla                                                                                                    | H 01329841664                                                                           |                       | M 07990 582497                                                                                                    | -       | 0    |     |         |               |               |                      |   |
|                                                                                             | Ssemuwemba, Nasse                                                                                                    | Q                                                                                                    |                                                                          | Volleyball Engla                                                                                                    | H 07807 078 979                                                                         |                       |                                                                                                    |         |      |     |         |               |               |                      |   |
|                                                                                             | Number of rows d                                                                                                    | isplayed:                                                                                                    | : 11                                                                     |                                                                                                    |                                                                                         |                       |                                                                                                    |         |      |     |         |               |               |                      |   |
| Done                                                                                        |                                                                                                    |                                                                                                    |                                                                          |                                                                                                    |                                                                                         |                       |                                                                                                    |         |      |     |         | ee incerne    | et            | 🗛 👻 🔍 100% 💌         |   |

Points to note:

If you find that any of the match information is incorrect please e-mail me on <u>martin.shakespeare@ntlworld.com</u> with your corrections

You will get e-mail notifications of any changes to match details (date/time/venue) – you still need to let the away team know

If you are the first named team in match 2 of a triangle WTR thinks you are the home team – please forward the e-mail to the hosting team of any changes you receive

If you arrange your own referees for a fixture please also let me know me know so I can update WTR to save me (or the other appointers) trying to find you Referees; Referee Commission will try and find Refs for unappointed fixtures up to 2 weeks beforehand – after that it is your responsibility. Ensure that if you are going to use unregistered Referees that you follow the NVL Regulations to do so and in any event please let me know who you will use so I can record it in WTR.

Play as much as you like - you can't break it!

If you need to change your details find yourself in contacts and when you click the magnifying glass you will get an edit icon (pencil on paper). Make changes and press green tick to save.

Any questions please e-mail me as above